I hope you've started the JavaScript reading ... referring to those chapters and the full set of lecture slides should make this exercise easy!

#### Outcomes

By the end of the fourth week, you should be able to:

- 1. Work with JavaScript dates and **document.write**.
- 2. Tell the differences in **navigator** property values between browsers.

#### Task 1: Do the quiz

Find it in the 'Exercises' folder on StudySpace. As usual, your best mark before the end of the next lab session contributes to the 10% "quiz mark" – aim for 100% :-)

Task 2: Examine the various Date() object methods:

- 1) Make sure you're familiar with the slides from Week 4 concerning the **Date()** methods.
- 2) Create a new XHTML document in a file called week4date.htm with the title

'Web Technologies: Week 4 - date object methods'.

- You could use the new empty-JS file that on StudySpace in the exercises section as a template.
- 3) Add a **<script>** block to the **<head>**, including the appropriate **type** attribute.
- 4) Declare a new variable called today containing today's Date() (or in Java-style O-O speak "a new instance of the Date object"). today will be a global variable as it's declared at the top level (with or without the var keyword).
- 5) Use the JavaScript **alert** method to pop up a dialog box that displays the variable when the page loads.

#### > If you have not done so before, test your page in a browser now! This is (sort-of)

what you should see (except with the current date/time) in a recent version of Firefox:

| Sun Oct 14 2012 16:52:56 GMT+0100 (GMT Daylight 1 | lime) |
|---------------------------------------------------|-------|
| ОК                                                |       |

6) Next create a table with 6 rows and two columns. Like the table below, in each row display the name of the *method* in the first column and then the JavaScript output from each of the methods (in the table below) applied to the today date object. A typical fragment of HTML and JavaScript code *for each row* might be:

```
toDateString
```

This uses the write method of the **document** object to display the output from the **toDateString** method of the date object **today**.

- toDateString()(some date text)toTimeString()(some time text)toLocaleString()(some date/time text)toUTCString()(some more date/time)toString()(some more date/time text?)valueOf()(a number)
- Your table structure should be something like the following:

- Now you can see why get {Hours, Minutes, Seconds, Date, Month, FullYear}() methods are needed when displaying dates within pages! Developers also need to rely on the getUTC variants to cope with page views between time zones.
- 7) Add a level 1 heading <u>above</u> the table to describe what you've just displayed and add another row to the table with appropriate column headings using table heading tags.
- Add an <address> block below and add the usual three lines of text to it listing (i) your k-number, (ii) your name and (iii) your course title and level.
- 9) Use CSS in a **<style>** block in the **<head>** to right-align the **<address>** block.
- 10) Make sure your XHTML is valid.

РТО...

11) Add more *style* to the page, including at least (but not limited to) the following:

- A 6 pixel border on the table and 2 pixel borders on the cells, collapsed together.
- Some space **inside** the cells (between the text and the border).
- A background and text colour to the column headings in the table.
- A mono-spaced font like "Courier" or "Consolas" for the names of the **Date()** methods in the first column of the table but not the second column.
  - Hint: You can do this easily with a CSS *class* or the *adjacent CSS selector* "+".
     If you're confused there's a <u>picture of the basic page</u> (with old text & different styles) on StudySpace but *do not copy the text from mine*.
     *Do* add your own styles in addition to those above!

12) Make sure it's still valid XHTML & CSS.

Task 3: Examine the various navigator object properties In this exercise you're aiming to produce a page like the <u>picture</u> on StudySpace. We've talked briefly about the so-called "Browser Object Model". Now investigate for yourselves the properties of the window.navigator object (that you can safely refer to as navigator since window is the top level object.)

1) Create a new XHTML document called week4nav.html with title

'Web Technologies: Week 4 – navigator object properties'.

- 2) Add a heading element to describe the page.
- 3) Create an XHTML with one header row and rows for each of the following read-only properties of the navigator object (so the cells in the right-hand column each contain a <script> block and a document.write JS statement that prints out the value of these properties):

| navigator property name | Value                                     |
|-------------------------|-------------------------------------------|
| appCodeName             |                                           |
| appName                 | (text written by JavaScript               |
| appVersion              | document.write statements describing      |
| cookieEnabled           | aspects of the browser in separate cells) |
| userAgent               |                                           |

- 4) Add some CSS formatting to the page (have some fun ... but don't use *blink*!)
  - a) *E.g.* to make the rows stand out, use *one* CSS class to apply different coloured backgrounds to *alternate* content rows.
  - b) Use another background colour for the headers.
    - You could use a <style> block in the <head> for this or an external style sheet (call it week4nav.css).
  - c) Centre the table but not the heading.

NB Don't just copy the style in my picture -- yours should be different!

- 5) Make sure your document is valid XHTML and CSS and add your name, k-number and course title to the page on separate lines at the bottom-right of the page.
- 6) Open week4nav.html in at least 3 different browsers (*e.g.* Internet Explorer, Opera and Firefox) and appreciate the differences between them.
- 7) Copy the text from the three browsers into a new web page week4browsers.html containing one table like week4nav.html, but with 4 columns, where the 3 data columns are labelled with the browser name and contain the text from each.
- 8) Make sure it's also valid XHTML & CSS.

This concludes the fourth week's exercises ... *before next week* make sure you have done all of today's mandatory tasks *and the reading...* 

#### Appendix: HTML

If you don't know how to build a *table* in HTML then read on and/or <u>look here</u>! (<u>Index DOT</u> <u>Html</u> is a good site to know for basics in addition to <u>W3Schools</u>...)

An XHT**ML** table like the one in "Task 3" would be marked-up (**ML** = "markup language") using XHTML tags as follows:

|                                                                                          | Indicates the start of a table                                                                                                    |
|------------------------------------------------------------------------------------------|----------------------------------------------------------------------------------------------------|
|                                                                                          | Start of a table row remember white space is ignored/treated as one space in HTML so you can make the code look pretty with sensible indenting                                                                                                    |
| toDateString()                                                                           | A table heading cell opened, some <i>text</i> , and the closing tag<br>(For proper semantic markup, where you use appropriate tags to present information, any <u>table header</u> rows should have cells marked-up with <b>instead of : scope</b> defaults to "col"). |
| <script <script="" type="text/javascript"> //some JavaScript document.write(); </script> | Another cell within the same row which contains a <script></script>                                                                                                    |